# Score Maintenance

This user guide will outline the methods by which an admin can maintain scores for individual golfers.

## Accessing Score Maintenance

From the golfer profile, press the "Score Maintenance" tab.

| Andre Akselro                       | d                  |                             |                         |      | Add Golfer | Add Club Add Association |
|-------------------------------------|--------------------|-----------------------------|-------------------------|------|------------|--------------------------|
| GHIN Number:<br>Handicap Management | Score Maintenance  | Post a Score Account        |                         |      |            | H.I<br>15.4              |
| Course Name                         | Score Types Select | Days of Week     7 selected | Date Ranges Date Played | From | To         | Reset                    |

# Filtering the Score List

Use the filters at the top of the page to search for rounds played on certain courses, on specific days and with certain Score Types.

| Andre A                    | kselrod    | I                        |           |                      |         |                 |       |        | Add Gold              | ier Add Club        | Add Association                      |
|----------------------------|------------|--------------------------|-----------|----------------------|---------|-----------------|-------|--------|-----------------------|---------------------|--------------------------------------|
| GHIN Number:<br>Handicap M | anagement  | Score Maintenance        | Post a Sc | ore Account          |         |                 |       |        |                       | H.I<br>15.4         | Low H.I<br><b>13.5</b><br>09/03/2019 |
| Course Na                  | Ime        | Score Types<br>Select    | Days o    | of Week<br>ected ~   | Date Ra | anges<br>Played | From  |        | To                    | Re                  | set                                  |
| Export To E                | xcel 🔶 I   | Used in Current Revision | Consid    | dered in Current Rev | ision   | Edited Score    |       |        | Total                 | Rounds = 199 Hide   | e Filters —                          |
| Used                       | Score Type | Date Played              | Score     | C.R./Slope           | PCC. 🕕  | Diff. 🕕         | ESR 🌗 | Adj. 🌖 | Course Name/Tee       | Date Posted         |                                      |
|                            | н          | 11/17/2019               | 92        | 67.5/119             | -       | 23.3            |       |        | Torrey Pines Municipa | 11/17/2019 10:15:26 | Edit Delete                          |

# Score Maintenance Key

The score maintenance key is located at the top of the score table.

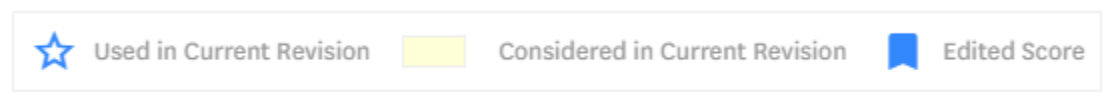

- A blue star indicates if the round was used to calculate the current Handicap Index
- If the score cell has a yellow background, this is visual indicator that the score was considered (Most Recent 20 at the time of the revision)
- A blue ribbon indicates if a score has been edited. When clicked, a modal will open and display all score audits for that round.

#### **Exporting Scores**

Scores can be exported using the "Export to Excel" button at the top left of the score table.

| Andre A      | Akselrod   | I                        |          |                         |         |                 |       |        | Add Golf              | ier Add Club        | Add Association |
|--------------|------------|--------------------------|----------|-------------------------|---------|-----------------|-------|--------|-----------------------|---------------------|-----------------|
| GHIN Number: | -          |                          |          |                         |         |                 |       |        |                       |                     | Low H.I         |
| Handicap M   | anagement  | Score Maintenance        | Post a S | Score Account           |         |                 |       |        |                       | 15.4                | 13.5            |
| Course N     | ame        | Score Types<br>Select    | Days     | s of Week<br>relected v | Date R  | anges<br>Played | From  |        | To                    | E Re                | set             |
| Export To B  | excel      | Used in Current Revision | Con      | sidered in Current Rev  | ision 📘 | Edited Score    |       |        | Total                 | Rounds = 199 Hide   | e Filters —     |
| Used         | Score Type | Date Played              | Score    | C.R./Slope              | PCC. 🌗  | Diff. 🌗         | ESR 🕕 | Adj. 🌗 | Course Name/Tee       | Date Posted         |                 |
|              | н          | 11/17/2019               | 92       | 67.5/119                | -       | 23.3            | -     | -      | Torrey Pines Municipa | 11/17/2019 10:15:26 | Edit Delete     |
|              | н          | 11/14/2019               | 87 📕     | 74.5/137                |         | 10.3            |       |        | Hawk Pointe Golf Clu  | 11/14/2019 15:06:40 | Edit Delete     |

#### Score Table

Click the white information icons in the header row for information regarding PCC, Diff., ESR and Committee Adjustments.

## Editing a Score

Once you locate the score to be modified, press the "Edit" link at the end of that score row.

|  | н | 04/09/2018 | 89 | 70.8/130 | 15.8 |  | River Vale Country Club | 04/09/2018 10:55:18 | Edit Delete |
|--|---|------------|----|----------|------|--|-------------------------|---------------------|-------------|
|  |   |            |    |          |      |  |                         |                     |             |

A modal will open which will allow you to make score modifications. The hole type cannot be changed while editing. I.E. An 18-hole score cannot be changed to a 9-hole score. In addition, score entry method cannot be changed. I.E. A Total Score cannot be changed to a HBH Score or

vice versa. Note: Penalty scores cannot be edited and therefore the "Edit" link will not display.

• Editing a Total Score

| Edit Score                    |                   |          |                 |              |           | × |
|-------------------------------|-------------------|----------|-----------------|--------------|-----------|---|
| Date Played *                 | Score Type        |          |                 | Holes        |           |   |
| 04/09/2018                    | Home              | Away     | Competition     |              | 9         |   |
| Choose Course / Tee Lookup Me | thod              | Course P | layed *         | Tee *        |           |   |
| Home Courses/Tees             | Course/Tee Search | River Va | ale Country 🗙 🗸 | Blue (70.8 / | 130/71) 🗸 |   |
|                               |                   |          | Front 9         | Back 9       | Total 18* |   |
|                               |                   |          |                 |              | 89        |   |
|                               |                   |          |                 |              |           |   |
|                               |                   |          | Close           | Edit         | Score     |   |
|                               |                   |          |                 |              |           |   |

• Editing a HBH Score

|              |        |       | S    | core  | уре |       |     |       |     |      |              |       |      |       |      |     | 1     | Holes | 5     |       |      |    |
|--------------|--------|-------|------|-------|-----|-------|-----|-------|-----|------|--------------|-------|------|-------|------|-----|-------|-------|-------|-------|------|----|
| 11/17/201    | 19     | 8     |      |       | H   | ome   |     |       |     | Aw   | lay          |       | Cor  | npeti | tion |     |       |       |       |       | 9    |    |
| Choose Cour  | 760/To |       | kup  | dothe | d.  |       |     |       |     |      | Course Blave | d •   |      |       |      | Tor |       | - / c | lone  | / Box | •) • |    |
| Hom          |        | e 200 | Toos |       |     | ourse | Tee | Searc | h   |      | Torrey Pine  | e Mur | nici | ~     |      |     | ilvor | (67   | 5 / 1 | 19/   | 68)  |    |
|              | e coui | 363/  | 1663 |       |     | Juise | 100 | Jearc |     |      | Torrey Fille | 5 Mul | IIC1 | • ^   | •    | 3   | itvei | (07.  | 5/1   | 197   | 00)  | ·  |
|              |        |       |      |       |     |       |     |       |     |      |              |       |      |       |      |     |       |       |       |       |      |    |
|              | 1      | 2     | 3    | 4     | 5   | 6     | 7   | 8     | 9   | OUT  |              | 10    | 11   | 12    | 13   | 14  | 15    | 16    | 17    | 18    | IN   | то |
| Yards        | 364    | 283   | 105  | 388   | 325 | 427   | 378 | 92    | 432 | 2794 | Yards        | 297   | 105  | 393   | 407  | 277 | 288   | 142   | 347   | 417   | 2673 | 54 |
| Par          | 4      | 4     | 3    | 4     | 4   | 4     | 4   | 3     | 4   | 34   | Par          | 4     | 3    | 4     | 4    | 4   | 4     | 3     | 4     | 4     | 34   | 61 |
| Stroke Index | 1      | 3     | 5    | 7     | 9   | 11    | 13  | 15    | 17  |      | Stroke Index | 2     | 4    | 6     | 8    | 10  | 12    | 14    | 16    | 18    |      |    |
| Score        | 6      | 5     | 7    | 5     | 5   | 5     | 5   | 5     | 5   | 48   | Score        | 5     | 5    | 5     | 5    | 5   | 5     | 5     | 5     | 5     | 45   | 93 |
|              | 6      | 5     | 6    | 5     | 5   | 5     | 5   | 5     | 5   | 47   | Adj. Score   | 5     | 5    | 5     | 5    | 5   | 5     | 5     | 5     | 5     | 45   | 9  |
|              | 6      | 5     | 6    | 5     | 5   | 5     | 5   | 5     | 5   | 47   | Adj. Score   | 5     | 5    | 5     | 5    | 5   | 5     | 5     | 5     | 5     | 45   |    |

## Deleting a Score

A "Delete" link can be found at the end of each score row. When pressed, a confirmation modal will open verifying that you wish to delete the score. Once deleted, record of the action will be recorded in the audit logs.

| А | 10/02/2019 | 94 | 70.8/133 | - | 19.7 | - | MOUNT PLEASANT CC | 11/14/2019 16:29:08 | Edi Delete |
|---|------------|----|----------|---|------|---|-------------------|---------------------|------------|
|   |            |    |          |   |      |   |                   |                     |            |

## Migrated Combined Scores

Combined scores that were migrated into the Admin Portal from GHP will only be editable as a total score. In addition, only the date and score can be edited for rounds of this type.

The two individual 9-hole rounds that were combined were not available for migration.

| 05/02/2017 | 89                 | 68.7/123   | -         | 18.6     | -              | -           | Hawk Poir | te Golf Clu | 05/02/2017 05:41:05 |  |
|------------|--------------------|------------|-----------|----------|----------------|-------------|-----------|-------------|---------------------|--|
|            |                    |            |           |          |                |             |           |             |                     |  |
| 🧪 Edi      | t Score            |            |           |          |                |             |           |             | ×                   |  |
|            |                    |            |           |          |                |             |           |             |                     |  |
| Date Pl    | ayed *             | Score Type |           |          |                |             | Holes     |             |                     |  |
| 05/05      | 2/2017 (           | Hom        | e         | Away     | Compe          | tition      |           | 9           |                     |  |
| Choose     | Course / Tee Looku | p Method   |           | Course N | ame *          |             |           |             |                     |  |
| $\bigcirc$ | Home Courses/Tees  | Course/T   | ee Search | Hawk P   | ointe Golf Clu | ıb / San Ca |           |             |                     |  |
| 08/99      |                    |            |           |          | Scor           | е           | CR        | Slope       |                     |  |
| 05/12      |                    |            |           | F        | ront 9         |             |           |             |                     |  |
| 03/02      |                    |            |           | E        | ack 9          |             |           |             |                     |  |
| 07/21      |                    |            |           |          |                |             |           |             |                     |  |
| 07/20      |                    |            |           | Tot      | al 18 89       |             | 68.7      | 123         |                     |  |
| 07/2.5     |                    |            |           |          |                |             |           |             |                     |  |
| 07/15      |                    |            |           |          |                |             |           |             |                     |  |
| 07/13      |                    |            |           |          | Close          |             | Edi       | t Score     |                     |  |
| 00/07      |                    |            |           |          |                |             |           |             |                     |  |